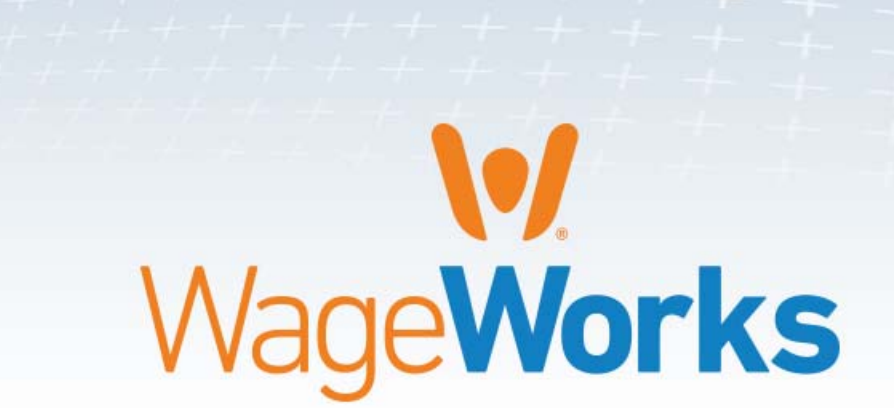

# **Employee Website Guide**

Managing your take care<sub>®</sub> by WageWorks Plan

# Sample Agenda Page

- **1** Registering Your Account
- 2 Benefits
- 3 Claims & Payments
- 4 Card Center
- 5 Go Mobile
- 6 Settings
- 7 Contact Us

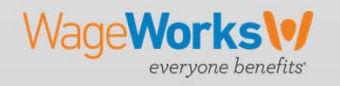

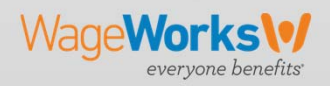

Go to **www.takecarewageworks.com**, then click on '**Participant Account**' at the top of the page.

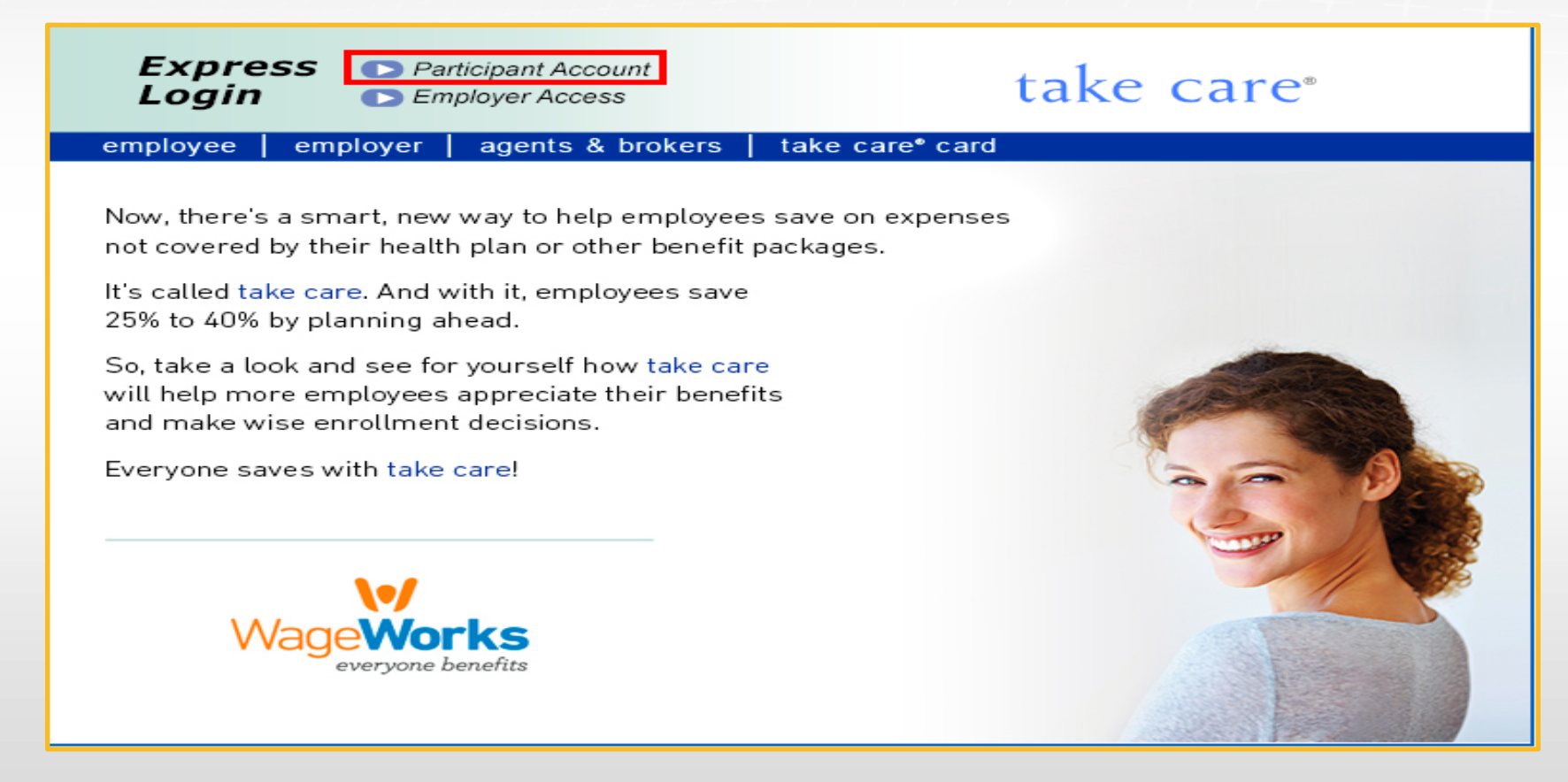

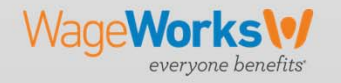

Click 'New User Registration'

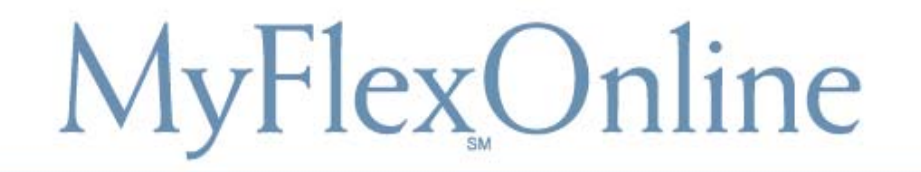

### **Registered Participants**

| Paraword |  |
|----------|--|
| rassworu |  |
|          |  |
|          |  |
|          |  |

### New User?

Click here to establish your username and password to manage your account.

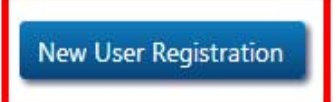

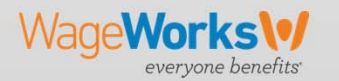

Complete the required information; you will need to provide your: •First & Last Name •Date of Birth •Home Zip Code •Last 4 digits of Social Security Number •Enter Special characters in display box

| MyF1                                            | exonline                                                 |
|-------------------------------------------------|----------------------------------------------------------|
|                                                 |                                                          |
| New User Registrati                             | Company Profile Done                                     |
| Enter the following information as it app       | pears on your employer's records so we can identify you. |
| First name                                      |                                                          |
| Last name                                       |                                                          |
| Home ZIP code (first 5 digits)                  |                                                          |
| Social Security number (last 4 digits)          |                                                          |
|                                                 | JJ 3ACO eo                                               |
| Enter the characters displayed in the box above |                                                          |
|                                                 | Next                                                     |

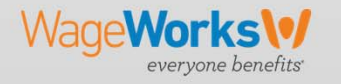

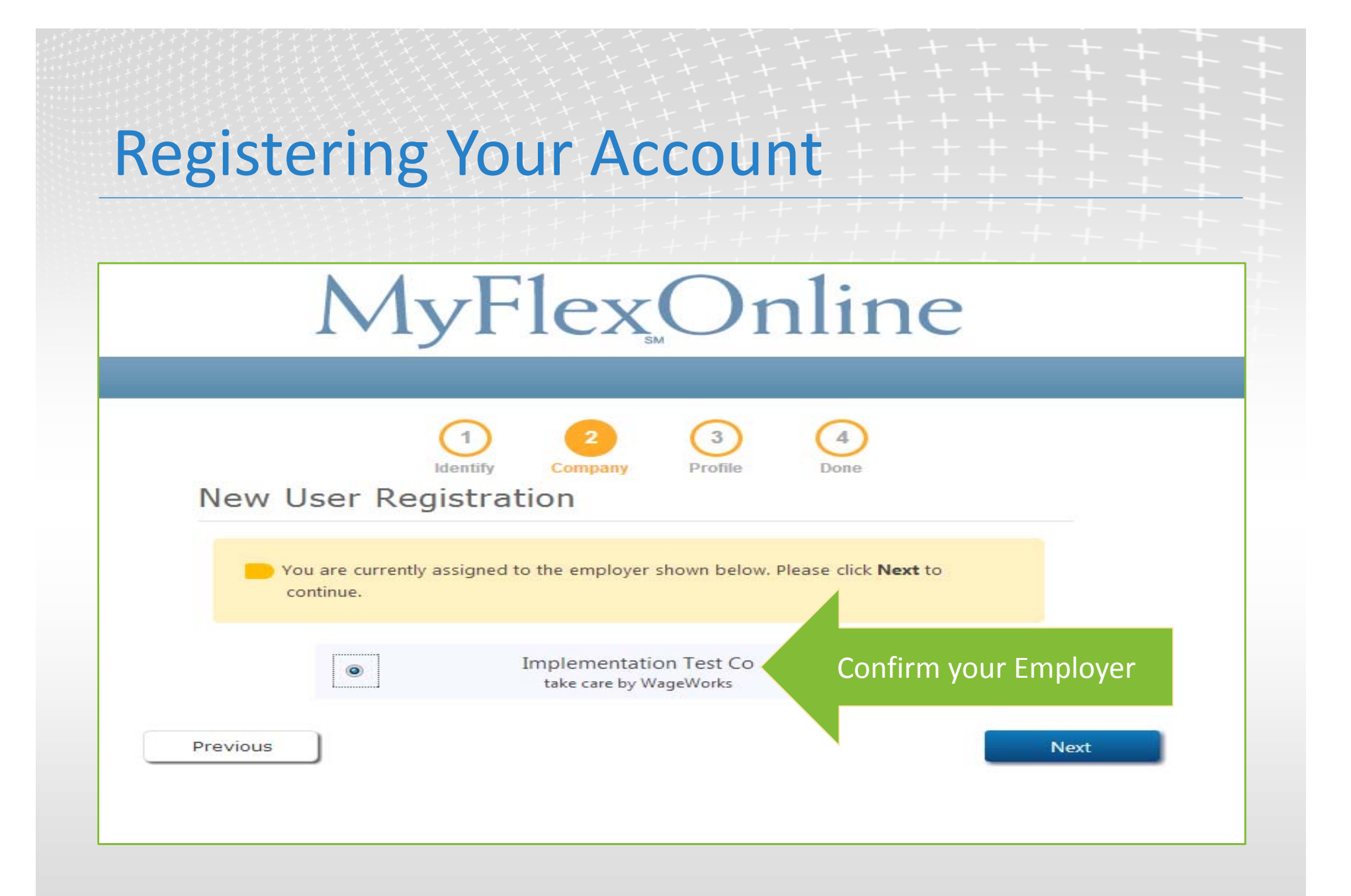

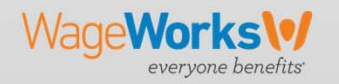

| gisterir                                             | ng Your Account                                                                                                    |
|------------------------------------------------------|----------------------------------------------------------------------------------------------------|
| N                                                    | 1yFlex_Online                                                                                                    |
| New User F<br>Create your<br>Jser Name &<br>Password | Image: Second symbols   Image: Second symbols   Image: Second symbo |
| Re-e                                                 | enter password E-mail address                                                                                                    |

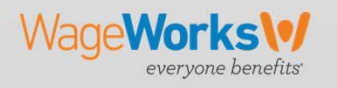

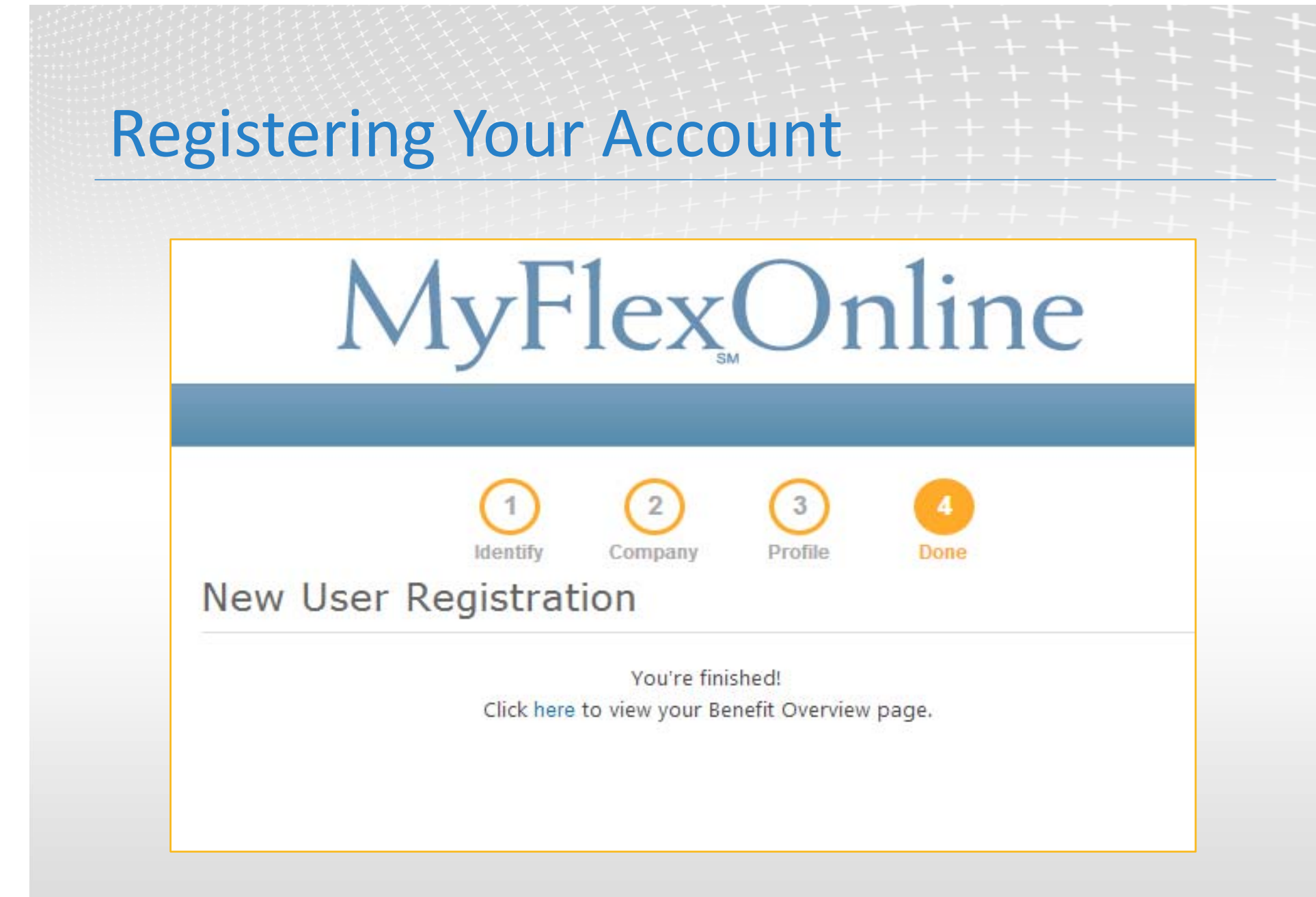

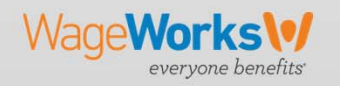

# Benefits

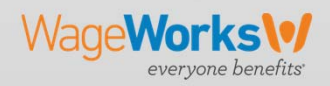

# **Benefits**

**Under Benefits You Can:** 

View the available balance for each elected benefit

Confirm 'Use it from' and 'Claim it by' dates

View qualified expenses lists for all elected benefits

| take care <sup>®</sup>                                                                                                    | Welcome                                                                                   | Help Log Out                     |
|----------------------------------------------------------------------------------------------------|-------------------------------------------------------------------------------------------|----------------------------------|
| Benefits • Claims & Payments • Card Cent                                                                                  | ter 🔹 Go Mobile Settings 🔹 Contact Us                                                     | February 6, 2014                 |
| Benefits                                                                                                    | View Previous Year                                                                        | Submit a Claim                   |
| Dependent Care<br>FSA - Dependent Care<br>Use it from: 1/1/2014 to 3/15/2015<br>Claim it by: 5/15/2015<br>What's covered? | Available Balance <b>\$416.66</b><br>Election Amount \$4,999.92<br>See Savings & Spending | Alerts & Reminders 0 New Message |
| Health Care<br>FSA - Health<br>Use it from: 1/1/2014 to 3/15/2015<br>Claim it by: 5/16/2015<br>What's covered?            | Available Balance <b>\$627.20</b><br>Election Amount \$720.00<br>See Savings & Spending   | Debit Card Status:<br>Active     |
| NOTE) These are general dates for the plan. Your period of you entered or terminated from the plan. Check with            | f coverage may be different, depending on when<br>h your plan administrator.              |                                  |

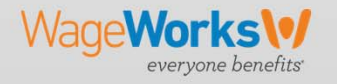

# **Benefits – Qualified Expenses List**

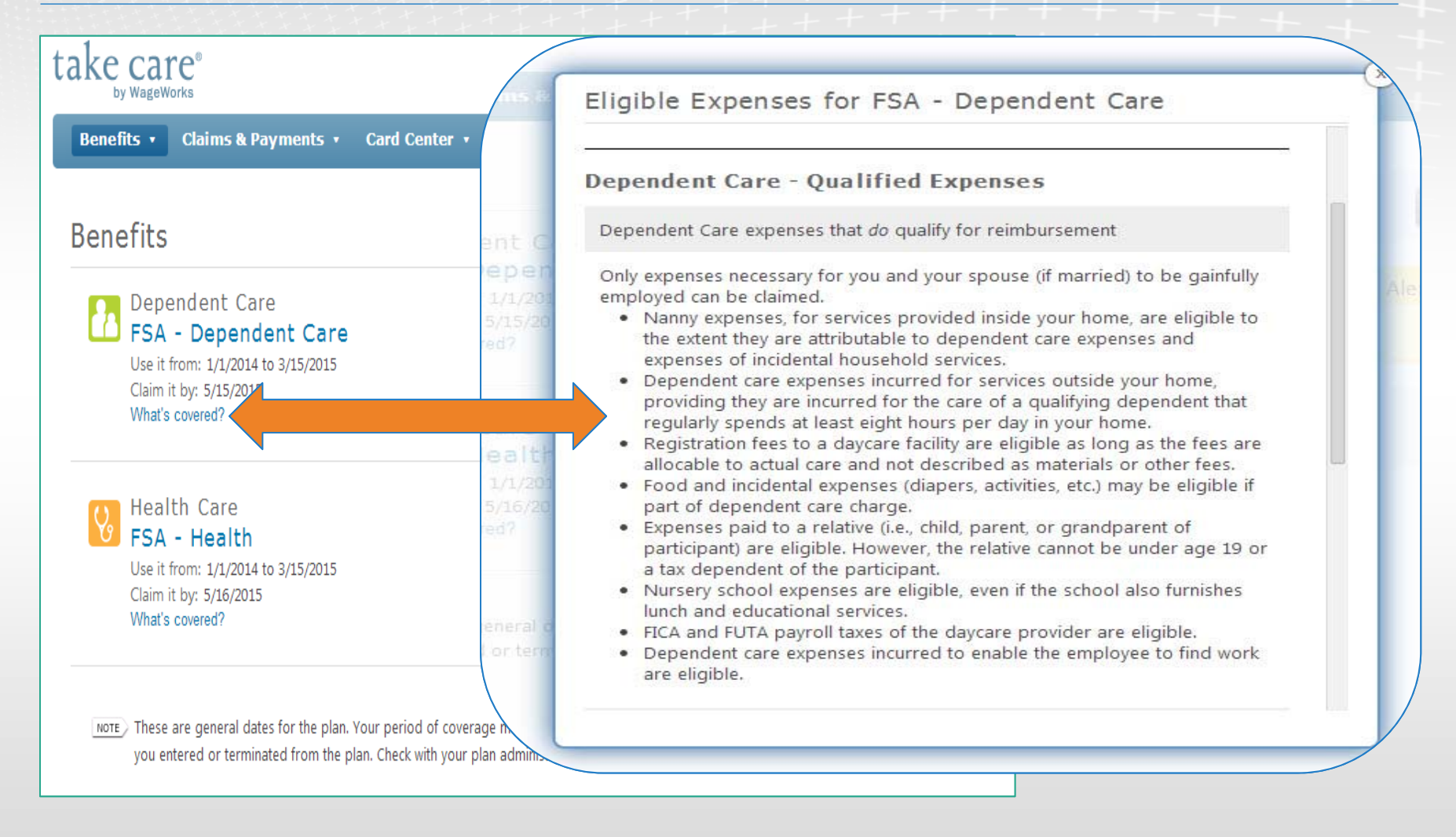

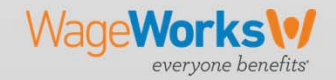

# **Benefits – Savings & Spending**

|                                                      |                                           |                         |                                      |                      |                                                     | Welcome                                      | , Help   Log Ou              |
|------------------------------------------------------|-------------------------------------------|-------------------------|--------------------------------------|----------------------|-----------------------------------------------------|----------------------------------------------|------------------------------|
| Health Car<br>FSA - H                                | e<br>ealth                                |                         | Available balance<br>Election amount | \$627.20<br>\$720.00 | Go Mobile Setting                                   | gs 🔹 Contact Us                              | February 6, 20               |
| Use it from: 1/<br>Claim it by: 5/<br>What's covered | '1/2014 to 3/15/2015<br>16/2015<br>?      |                         | Print Activity                       | Statement            | Available Balance<br>Election Amount                | View Previous Year<br>\$416.66<br>\$4,999.92 | Submit a Claim               |
| pending                                              |                                           |                         | Savings                              | Set your Tax Rate    | See Savings &                                       | Spending                                     | 0 New Message                |
|                                                      | <ul><li>Dental</li><li>Pharmacy</li></ul> | \$62.80<br>\$30.00      | Election amount<br>Your tax rate     | \$720.00             | Available Balance<br>Election Amount                | <b>\$627.20</b><br>\$720.00                  | Debit Card Status:<br>Active |
|                                                      | Total Spending                            | \$92.80<br>Show details | Savings                              | \$288.00             | See Savings &                                       | Spending                                     |                              |
|                                                      |                                           |                         |                                      |                      | rage may be different, deper<br>plan administrator. | nding on when                                |                              |

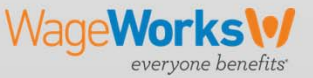

# **Claims & Payments**

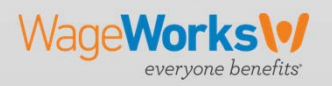

# Claims & Payments – Submit a Claim for Reimbursement

When submitting a claim:

- Enter information one receipt at a time
- 2. Provide proof of service
  - You will need an itemized receipt, statement or bill that contains:
  - ✓ Provider's name
  - ✓ Date of service
  - ✓ Description of service

✓ Cost

 ✓ Name of person receiving service

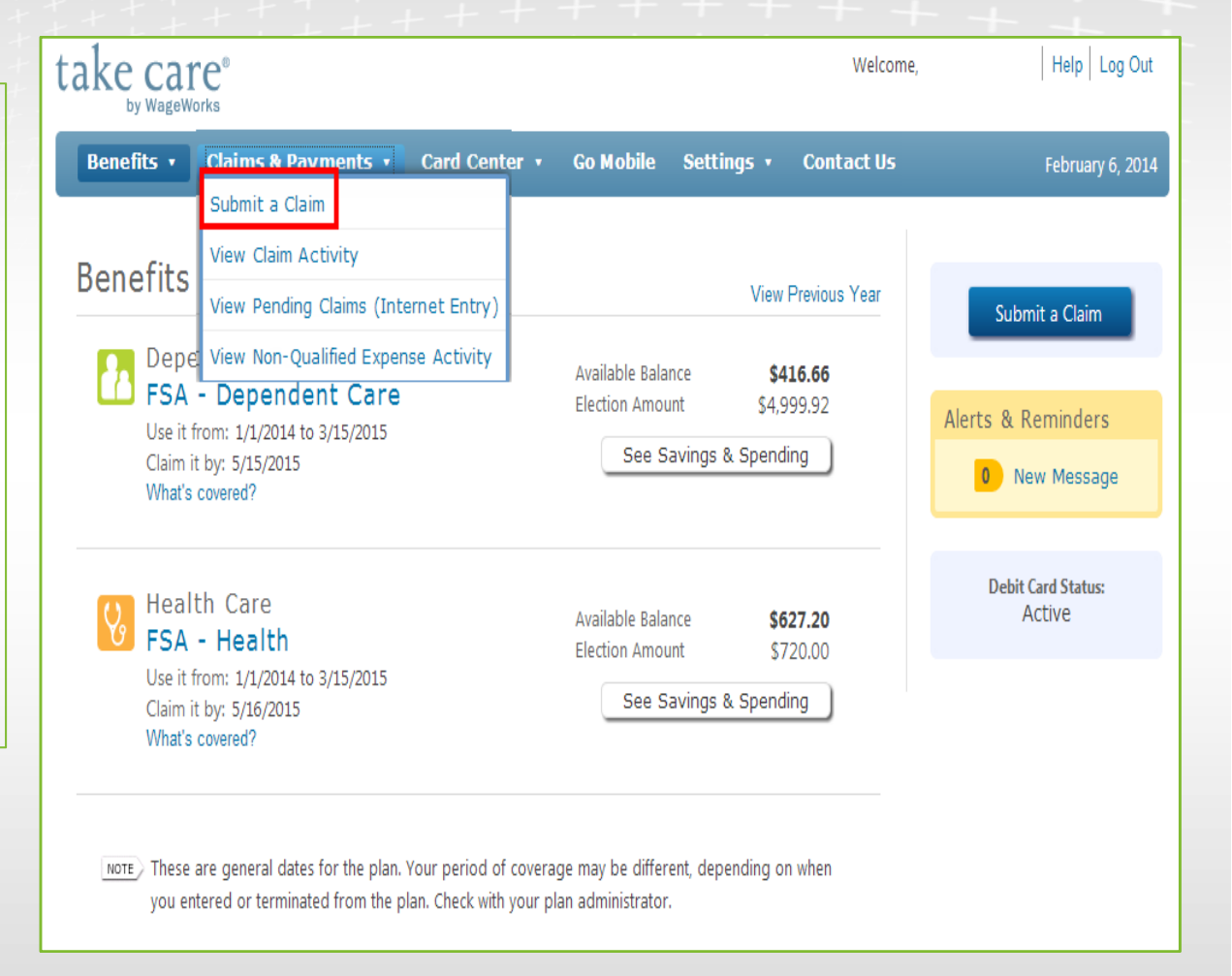

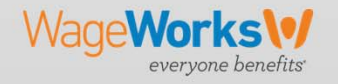

# Claims & Payments – Submit a Claim for Reimbursement

| take care <sup>®</sup>                                                                                                    |                                                                                                    |                                                      |                                    | Welcome,                                        |                       | Help Log Out     |
|----------------------------------------------------------------------------------------------------|----------------------------------------------------------------------------------------------------|------------------------------------------------------|------------------------------------|-------------------------------------------------|-----------------------|------------------|
| Benefits 🔹 Claims & Payme                                                                                                    | nts • Card Center •                                                                                                    | Go Mobile                                            | Settings 🔹                         | Contact Us                                      |                       | February 6, 2014 |
| Submit a Claim                                                                                                    |                                                                                                    |                                                      | Abou                               | ) 2<br>t Receipt                                | 3<br>Review           | 4<br>Proof       |
| Enter Your Receipt Infor                                                                                                    | mation                                                                                                    |                                                      |                                    |                                                 |                       |                  |
| For each eligible expense, enter the<br>Beginning date of service<br>2/4/2014<br>When the service was received, not pair<br>Expense description<br>Prescription<br>Make your best guess. We'll verify.<br>No expenses have been added. | e following information, and the<br>Ending date of service<br>2/4/2014<br>d.<br>Name of participant or eligible<br>Husband | n click <b>Add</b> .<br>Mercha<br>CVS<br>e dependent | nt or provider nam<br>Amount<br>\$ | <sup>e</sup><br>30.00<br>Select 'A<br>claim ent | Add<br>dd' after ever | y                |
|                                                                                                    |                                                                                                    |                                                      |                                    |                                                 |                       | Next             |

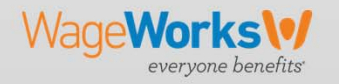

# Claims & Payments – Submit a Claim for Reimbursement

| bn   | nit a Clai            | m                       |                      |                            | About                      | Receipt                  | Review            | Proof  |
|------|-----------------------|-------------------------|----------------------|----------------------------|----------------------------|--------------------------|-------------------|--------|
| ter  | Your Rece             | ipt Informa             | tion                 |                            |                            |                          |                   |        |
| For  | each eligible expe    | nse, enter the follo    | wing information, a  | nd then click <b>Add</b> . |                            |                          |                   |        |
| Begi | nning date of servi   | ice En                  | ding date of service | Merchant or                | provider name              |                          |                   |        |
| Expe | n the service was re- | ceived, not paid.<br>Na | me of participant or | eligible dependent         | Amount                     |                          |                   |        |
| Sele | ct One                | •                       |                      |                            | \$                         |                          | Add               | )      |
|      | Description           | Beginning Date          | Ending Date          | Merchant or Provider Name  | Participan<br>Dependen     | t Name or<br>t           | Amount            |        |
| 1    | Prescription          | 2/4/2014                | 2/4/2014             | CVS                        | Husband                    |                          | \$30.00           | Delete |
|      |                       |                         |                      |                            | Total fo                   | r this claim             | \$30.00           |        |
|      |                       |                         |                      |                            | Once all ite<br>your claim | ems are a<br>, select 'N | dded to<br>lext'. |        |
|      |                       |                         |                      |                            |                            |                          |                   |        |

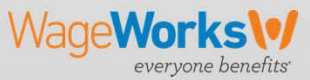

# Claims & Payments – Submit a Claim to "Pay My Provider"

When submitting a claim:

- Selecting pay my provider activates the button Select or Add a Provider.
- 2. Click on Select or Add a Provider.

| Benefits 🔹                                                                                                    | Claims & Payment                                                                                                    | ts   Card Center                                                                                                    | Go Mobile                   | Settings 🔹         | Contact Us         |                 | April 20, 2016 |
|----------------------------------------------------------------------------------------------------|----------------------------------------------------------------------------------------------------|----------------------------------------------------------------------------------------------------|-----------------------------|--------------------|--------------------|-----------------|----------------|
| Submit a                                                                                                    | a Claim                                                                                                    |                                                                                                    |                             | (1<br>Abou         | ) 2<br>nt Receipt  | 3<br>Review     | 4<br>Proof     |
| Enter Your                                                                                                    | Receipt Inform                                                                                                    | nation                                                                                                    |                             |                    |                    |                 |                |
| For each elig                                                                                                    | ible expense, enter the fo                                                                                                    | llowing information, and then                                                                                                    | click Add.                  |                    |                    |                 |                |
| O Pay me                                                                                                    | • Pay my provider                                                                                                    | Select 'pay my provider' if                                                                                                    | you are requesti            | ng payment to be   | mailed directly to | your provider.  |                |
| Beginning da<br>4/15/2016<br>When the serv<br>Expense descr<br>Select One<br>Make your bes<br>Account mum<br>Account # and<br>Provider may n | te of service  tice was received, not paid.  ription  st guess. We'll verify.  ber Invoice # are optional but r require this information to p | Ending date of service<br>4/15/2016<br>Mame of participant or eligible<br>Select One<br>er<br>Add<br>ecommended.<br>rocess your payment. | Mercha<br>e dependent<br>\$ | nt or provider nam | e                  | Select or add a | provider       |
| No expenses                                                                                                    | have been added.                                                                                                    |                                                                                                    |                             |                    |                    |                 |                |
|                                                                                                    |                                                                                                    |                                                                                                    |                             |                    |                    |                 | Next           |

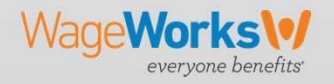

# Claims & Payments – Submit a Claim to "Pay My Provider"

### When submitting a claim:

- To add a new provider, click 1. on Add a New Provider
- To use an existing provider, 2. highlight the provider and select Use selected provider for this claim

| Select or Add a              | Provider                           |         |       |              |                      |        |
|------------------------------|------------------------------------|---------|-------|--------------|----------------------|--------|
| Select a provider you have u | sed before.                        |         |       |              |                      |        |
| Provider Name                | Address                            | City    | State | ZIP Code     | Phone Number         | ^      |
| Dr. Jekins                   | 6810 Silverheel St                 | Shawnee | KS    | 66226-5300   |                      |        |
|                              |                                    |         |       |              |                      |        |
|                              |                                    |         |       |              |                      |        |
|                              |                                    |         |       |              |                      |        |
|                              |                                    |         |       |              |                      |        |
|                              |                                    |         |       |              |                      |        |
|                              |                                    |         |       |              |                      |        |
|                              |                                    |         |       |              |                      |        |
|                              |                                    |         |       |              |                      |        |
|                              |                                    |         |       |              |                      |        |
|                              |                                    |         |       |              |                      |        |
|                              |                                    |         |       |              |                      |        |
|                              |                                    |         |       |              |                      | $\sim$ |
| Manage providers             |                                    |         | Use   | selected pro | vider for this clain | n      |
| Add a new provider           | K                                  |         |       |              |                      | _      |
| How can I hide or display m  | v providers and their information? |         |       |              |                      |        |
| Can I update previously ent  | ered provider information?         |         |       |              |                      |        |
| 2015 WageWorks II            | nc All rights reserved             |         |       |              | 10                   | )      |

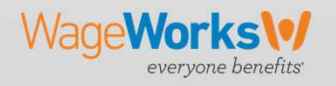

# Claims & Payments – Uploading Receipts

### Upload Your Receipts

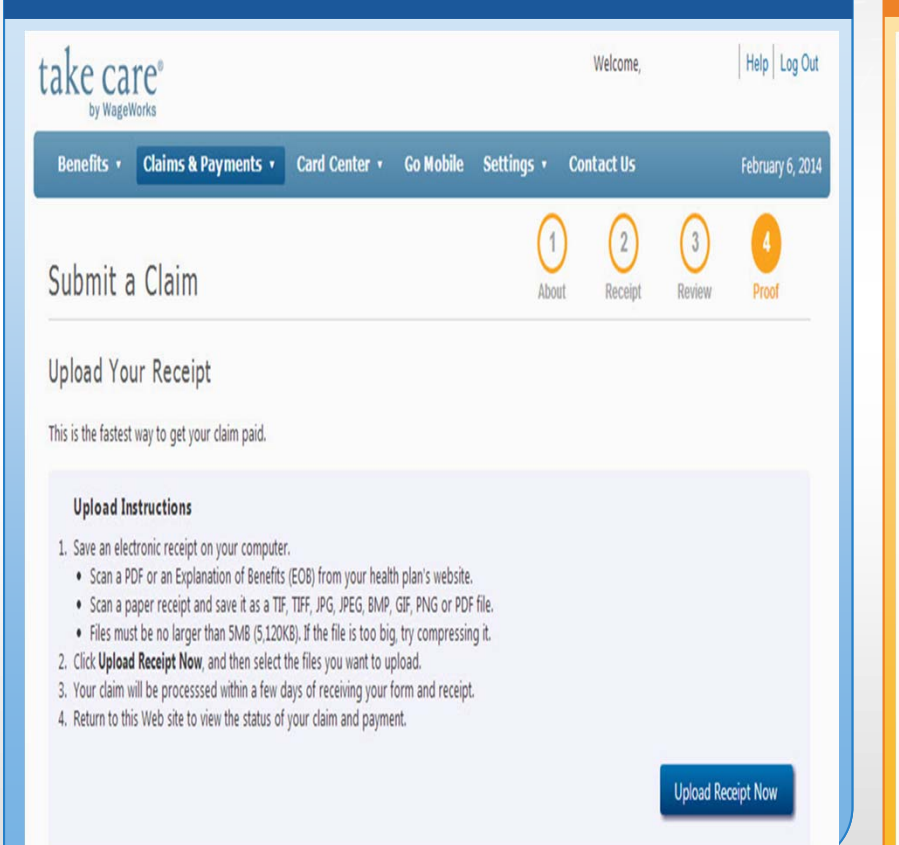

### Print and Mail or Fax Your Claim

Or,

### Print and Mail or Fax Your Receipt

Click Fax or Mail Receipt to print a paper claim form. You can then mail or fax it along with copies of your receipts or Explanation of Benefits (EOB) document.

### Mail or Fax Instructions

### Print your claim form and mail with your receipts to:

FLEX CLAIMS GROUP claims@takecareclaims.com P.O. Box 14054 Lexington, KY 40512

Or fax the claim form to:

(877) 782-8889

When submitting a claim for Dep. Care and Parking/Transit benefits – if you do not have a receipt you will need to print the claim form and manually submit it to WageWorks.

Fax or Mail Receipt

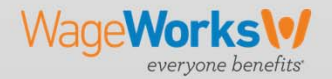

# Claims & Payments – Submit a Claim to "Pay My Provider"

### When submitting a claim:

- Enter in providers Name and address information and phone number
- The system may update the address and add the 4 digit extension to the zip code. Please click "OK"

| Shawnoo Mission Dh   | releiane Grou                |                         |          |
|----------------------|------------------------------|-------------------------|----------|
| Shawnee Mission Fil  | Sicialis Groi                |                         |          |
| Address line 1 *     |                              |                         |          |
| 159// Collections Ce | nter Drive                   |                         |          |
| Address line 2       |                              |                         | ay to yo |
|                      |                              |                         |          |
| City *               | State * ZIP                  | code *                  |          |
| Chicago              | IL 🗸 606                     | i93 -                   |          |
| Phone number         |                              |                         |          |
| ( ) -                |                              |                         |          |
|                      |                              |                         |          |
|                      | OK                           |                         |          |
|                      | OK                           | Cancel                  |          |
| cess your payment.   |                              |                         |          |
| Message from webpage |                              |                         | x        |
|                      |                              |                         |          |
|                      | as updated during validation | n. Click OK to review t | :he      |
| The address w        | r i č i i i                  |                         |          |

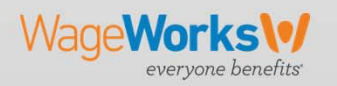

© 2015 WageWorks Inc. All rights reserved.

# Claims & Payments – Submit a Claim to "Pay My Provider"

When submitting a claim:

- With a provider added, please complete the remaining online claim entry fields as it noted above under Submitting a Reimbursement Claim.
- 2. Under the pay my provider screen, two additional fields are included Account Number and Invoice Number. Both fields are optional, but are strongly recommended to include this claim information to ensure your provider can properly apply the payment to the correct account. Click on Add to proceed.

Wage Works

evervone benefits

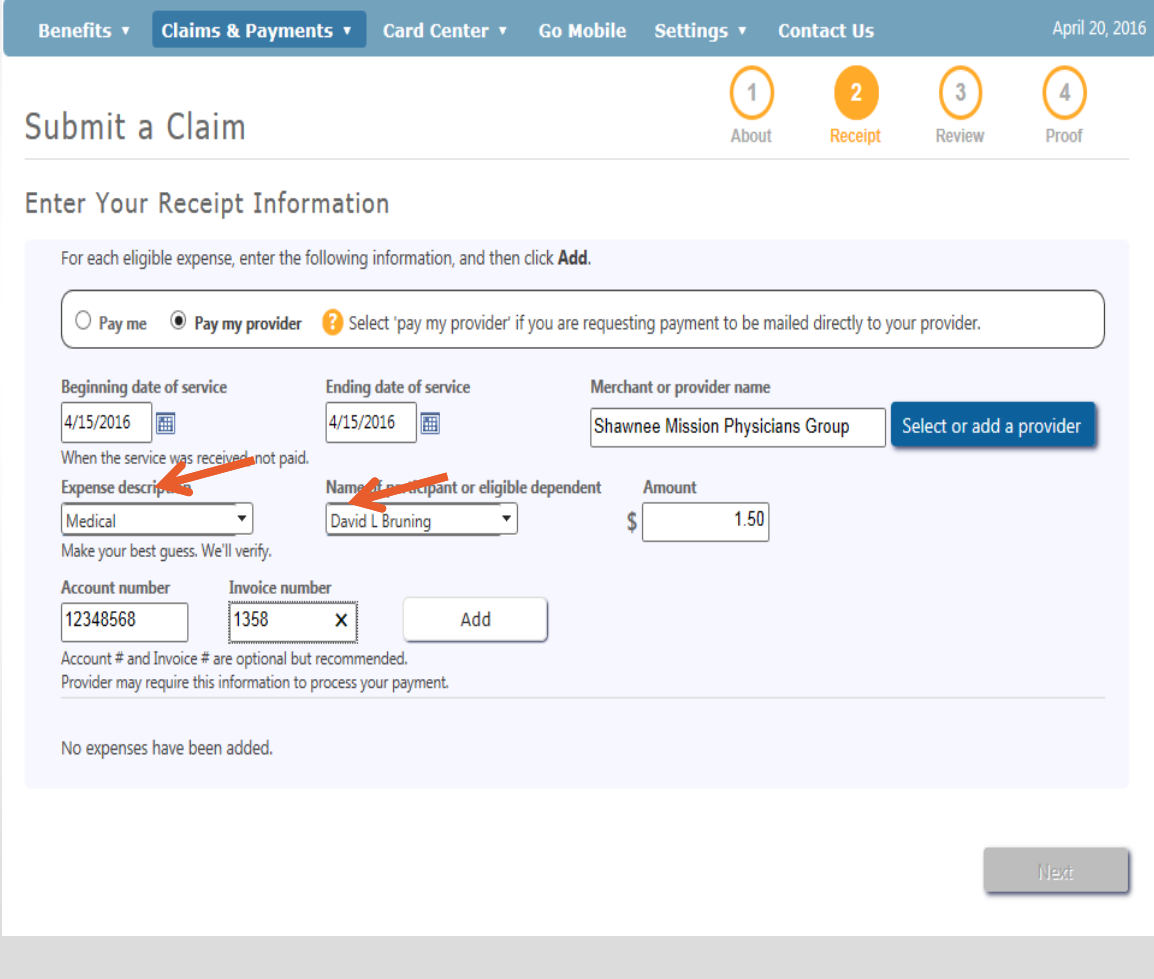

© 2015 WageWorks Inc. All rights reserved.

## Claims & Payments – Manage Direct Deposit

### 💻 Manage Direct Deposit are Direct Deposit is the fastest way to receive claim payments. This service automatically deposits reimbursement funds into your personal account. ageWorks Employee/Participant Claims & Payments 🛛 Go Mobile John Smith Manage Direct Deposit Tauthorize take care by WageWorks to direct deposit claim reimbursement funds to my personal bank ccount. View Claim Activity its View Pending Claims (Internet Entry) **Bank Information** ealt View Non-Qualified Expense Activity Account type: Checking SA **TIGUTER** Bank routing number: e it from: Bank account number: aim it by: After entering your hat's covered? banking info you will select 'Submit' at the bottom of the page. 4000000004 0000000000 2400\* Routing Account Check number number number

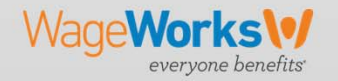

# Claims & Payments – Claim Activity

|                                                                                 | ake C                       | are <sup>®</sup>                         |               |               |                 |                      |                     | Welcome,                                       |
|---------------------------------------------------------------------------------|-----------------------------|------------------------------------------|---------------|---------------|-----------------|----------------------|---------------------|------------------------------------------------|
| take care <sup>®</sup>                                                          | Benefits •                  | Claims & Payments •                      | Card Center 🔹 | Go M          | obile           | Setting              | js •                | Contact Us                                     |
| Benefits • Claims & Payments •<br>Submit a Claim                                | Claim A                     | ctivity                                  |               |               |                 |                      |                     |                                                |
| Benefits                                                                        | ▼ Service<br>Date           | Provider                                 | :             | Source        | Status          | Total                | Paid                | Rejected                                       |
| Depe View Non-Qualified Expe                                                    | 2/5/2014<br>+ 1/31/2014     | SOUTH RAYTOWN SERC REHAB,<br>CVSPHARMACY |               | Card<br>Card  | Pending<br>Paid | \$108.00<br>\$167.85 | \$167.85            |                                                |
| Use it from: 1/1/2014 to 3/15/2015<br>Claim it by: 5/15/2015                    | + 1/22/2014                 | SUMMIT GASTROENTEROLOG                   |               | Card          | Paid            | \$20.00              | \$20.00             |                                                |
| What's covered?                                                                 | + 11/22/2013<br>+ 10/5/2013 | CVS Pharmacy<br>CVSPHARMACY              |               | Claim<br>Card | Paid            | \$138.55<br>\$10.00  | \$138.55<br>\$10.00 |                                                |
| Health Care                                                                     | <ul><li></li></ul>          | CVSPHARMACY                              |               | Card          | Paid            | \$15.70              | \$15.70             | 1.<br>1. 1. 1. 1. 1. 1. 1. 1. 1. 1. 1. 1. 1. 1 |
| <b>FSA - Health</b><br>Use it from: 1/1/2014 to 3/15/2015                       | + 9/19/2013                 | CVSPHARMACY;                             |               | Card          | Paid            | \$2.50               | \$2.50              |                                                |
| Claim it by: 5/16/2015<br>What's covered?                                       | + 9/16/2013                 | SUMMIT GASTROENTEROLOG                   |               | Card<br>Card  | Paid            | \$59.86              | \$59.86<br>\$25.00  |                                                |
|                                                                                 | + 8/27/2013                 | CVSPHARMACY                              |               | Card          | Paid            | \$15.70              | \$15.70             |                                                |
| NOTE These are general dates for the plar<br>you entered or terminated from the | + 8/14/2013                 | CVSPHARMACY                              |               | Card          | Paid            | \$15.00              | \$15.00             | /                                              |

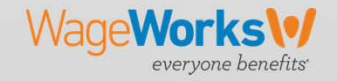

# **Card Center**

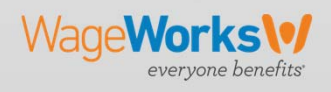

-+++++

| Bene     | fits • Claims & Payments •                                                                                                    | Card Center 🔹             | Go Mobi                         |
|----------|----------------------------------------------------------------------------------------------------|---------------------------|---------------------------------|
|          |                                                                                                    | Flex Benefits Card        |                                 |
| Benefits |                                                                                                    | View Declined Card        | Swipes                          |
|          |                                                                                                    | View No Receipt Retailers |                                 |
| ł.       | Dependent Care<br><b>FSA - Dependent Care</b><br>Use it from: 1/1/2014 to 3/15/2015<br>Claim it by: 5/15/2015<br>What's covered? |                           | Available I<br>Election A<br>Se |
| હિ       | Health Care<br>FSA - Health                                                                                                    |                           | Available I<br>Election A       |
|          | Use it from: 1/1/2014 to 3/15/2015<br>Claim it by: 5/16/2015<br>What's covered?                                                  |                           | Se                              |

You have the option to request additional debit cards for your spouse and/or dependents.

To request an additional debit card you will select the Flex Benefits Card option.

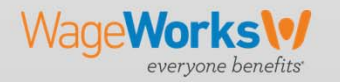

### Select 'Get Started' at the bottom of the page

|                                                                                                    | KARANDALL VISA                                                               |
|----------------------------------------------------------------------------------------------------|------------------------------------------------------------------------------|
|                                                                                                    |                                                                              |
|                                                                                                    |                                                                              |
| Now you've got a brand new way to pay qualified plan expenses.<br>pay qualified expenses out of your personal funds and then wait for | It's the Flex Plan card. And with it, you won't have to<br>or reimbursement. |
| Take advantage of our "No Receipt Retailers" and you won with your card. View Retailers                                               | 't have to submit receipts to verify purchases made                          |
| You already have a Flex Plan debit card. Click 'Get Started<br>your dependents.                                                       | l' to order additional debit cards for yourself or                           |
| FAQ's:                                                                                                    |                                                                              |
| Why is the Flex Benefits Card so convenient?                                                                                          |                                                                              |
| Where is the card accepted?                                                                                                    |                                                                              |
| How do I learn how to use the card?<br>Do I need a personal identification number (PIN)?                                              |                                                                              |
| The card is to be used only for qualified expenses. How is this verified expenses.                                                    | ied?                                                                         |
| Can I still file claims when the card isn't used to pay qualified expen                                                               | nses?                                                                        |
| How do I dispute a card swipe?<br>How do I report my debit card lost or stolen?                                                       |                                                                              |
| non de riepert my debit eau lett er etelent                                                                                           |                                                                              |
|                                                                                                    | Get Started                                                                  |

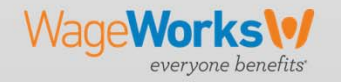

Enter the First and Last name that you would like to appear on the card and select '**Submit**'.

Note: Only one additional card can be ordered per day.

|        | First MI Last                                                                                               |
|--------|----------------------------------------------------------------------------------------------------|
|        |                                                                                                    |
|        | Note Names are printed with punctuation removed.                                                            |
|        |                                                                                                    |
| Only   | one Flex Benefits card can be ordered each day. Please return after 24 hours to order another Flex Benefits |
| The    | •<br>Elay Ranafita card will be mailed to the following address:                                            |
| me     | Fiex belients card will be malled to the following address.                                                 |
|        | 22 October 2 Ottober 2                                                                                      |
| 1      | 23 Sesame Street                                                                                            |
| 1<br>H | 23 Sesame Street<br>appy Town, CA 12345                                                                     |

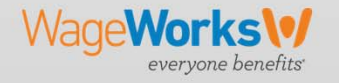

| Payments •                         | Card Center  Go Mobile Elex Benefits Card | s<br>D l'  |                          |                              |         |
|------------------------------------|-------------------------------------------|------------|--------------------------|------------------------------|---------|
|                                    | View Declined Card Swipes                 | Decline    | d Card Swipes            |                              |         |
| [                                  | View No Receipt Retailers                 |            | -line on link of first   |                              |         |
| are<br>dent Care<br>4 to 3/15/2015 | Available Bali<br>Election Amo            | Activity   | clines are listed first. |                              |         |
| 15                                 |                                           | Date       | Description              | Reason                       | Amount  |
|                                    |                                           | 10/18/2013 | CVSPHARMACY              | Card is not currently active | \$15.00 |
| 1<br>.4 to 3/15/2015<br>15         | Available Bala<br>Election Amo<br>See Sa  | 10/18/2013 | CVSPHARMACY              | Card is not currently active | \$15.00 |
|                                    |                                           |            |                          |                              |         |

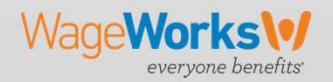

# Go Mobile

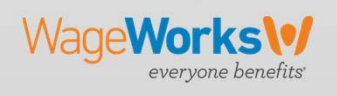

# Go Mobile

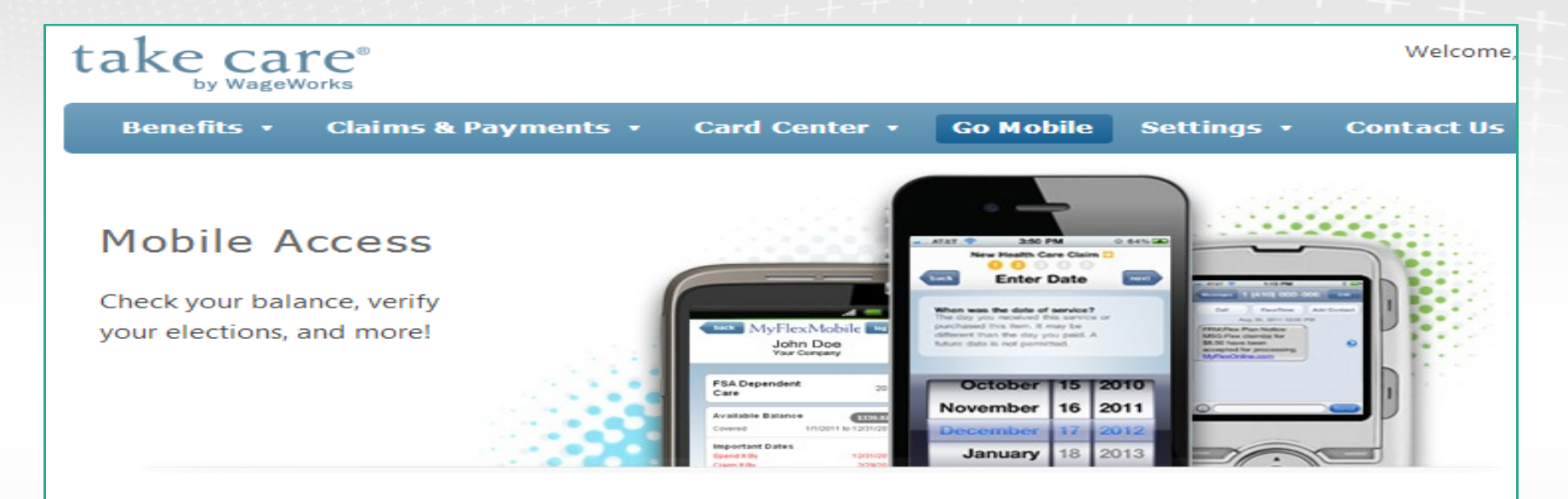

With MyFlexMobile, you can access your account anytime or anywhere!

### MyFlex Mobile Apps Take a picture & send a receipt

Get ready to submit receipts and file claims on your Smartphone. Just take a picture with your device and click "submit". It's really that simple! Download the free APP for iPhone® or Android and take your account with you. Search for MyFlex at the app store.

### MyFlex Mobile Website

### Check your balance and see your spending!

All you need is your MyFlexOnline user ID and password to logon with any mobile phone or tablet.

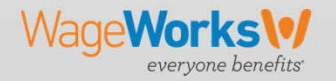

© 2015 WageWorks Inc. All rights reserved.

# Settings

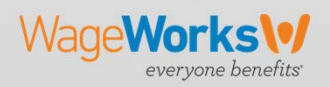

# Settings – Change Email Address

| Change E-mail Address                                                                            | e Settings Contact Us February 6                                      |
|--------------------------------------------------------------------------------------------------|-----------------------------------------------------------------------|
| Contact Information                                                                              | Change Your User Name and Password<br>Manage Personal Info            |
| Current e-mail address wageworks123@wageworks.com New e-mail address Re-enter new e-mail address | lance \$416.66<br>ount \$4,999.92<br>Savings & Spending 0 New Message |
|                                                                                                  | lance \$627.20<br>ount \$720.00<br>Savings & Spending                 |
| d of c<br>with v                                                                                 | ave<br>age may be different, depending on when<br>lan administrator.  |

everyone benefits

# Settings – Change User Name/Password

|                               | Welcon                                           | ie,        | Help Log Out                                                                                                    |
|-------------------------------|--------------------------------------------------|------------|----------------------------------------------------------------------------------------------------|
| Mobile                        | Settings V Contact Us                            |            | Change User Name and Password                                                                                                    |
|                               | Change E-mail Address                            |            | It's a good idea to change your password often.                                                                                                    |
|                               | Change Your User Name an<br>Manage Personal Info | d Password | Log-in Information                                                                                                    |
| ailable Balan                 | see \$416.66                                     |            | Current user name wage123                                                                                                    |
| ction Amour                   | avings & Spending                                | Alerts & R | New user name The user name must be unique and can consist of any number of letters, numbers, and symbols, but no spaces.                                                                                                    |
|                               |                                                  |            | Current password                                                                                                    |
| ailable Balan                 | ice \$627.20                                     | Debit<br>A | New password                                                                                                    |
| See Sa                        | nt \$720.00<br>avings & Spending                 |            | Confirm new password<br>The password must be at least 6 characters long and can be<br>any combination of numbers, letters, and symbols. You must<br>include at least one upper-case letter and one number. Letters<br>are case-sensitive. |
| ay be differe<br>ministrator. | ent, depending on when                           |            | Submit                                                                                                    |

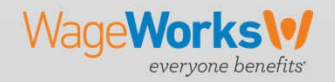

# Settings – Manage Personal Info

| personal informati                                                                              | on allows us to verify your identity ar | d stay in touch. |        |                                              | Welco                                                                                                    | me,         | Help Log O                                     |
|-------------------------------------------------------------------------------------------------|-----------------------------------------|------------------|--------|----------------------------------------------|----------------------------------------------------------------------------------------------------|-------------|------------------------------------------------|
| Contact Inform<br>First Name<br>Middle Initial<br>Last Name<br>Address Line 1<br>Address Line 2 | ation Jane Smith 123 Sesame Street      |                  |        | Sett<br>Char<br>Char<br>Man<br>Jance<br>Dunt | ings V Contact Us<br>nge E-mail Address<br>nge Your User Name ar<br>age Personal Info<br>\$416.66<br>\$4,999.92 | nd Password | February 6, 20<br>ubmit a Claim<br>& Reminders |
| City<br>State<br>Zip Code                                                                       | Happy Town<br>CA<br>12345               |                  |        | Savings                                      | & Spending                                                                                                    | D           | New Message                                    |
| Phone<br>Fax                                                                                    |                                         |                  |        | lance<br>ount<br>Savings                     | \$627.20<br>\$720.00<br>& Spending                                                                              |             | Acuve                                          |
|                                                                                                 |                                         |                  | Submit | erent, dep                                   | ending on when                                                                                                  |             |                                                |

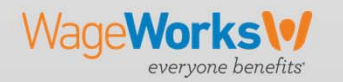

# Contact Us

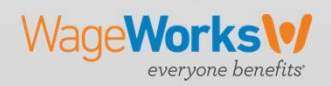

| Contact Us               |                                                          |
|--------------------------|----------------------------------------------------------|
|                          |                                                          |
| take care®               |                                                          |
| Benefits 🗆 Claims        | s & Payments 🗆 Go Mobile Settings 🗆 Contact Us           |
| Contact Us               |                                                          |
| Fax Claim to:            | (877) 782-8889                                           |
| Mail Claim to:           | FLEX CLAIMS GROUP<br>PO Box 14054<br>Lexington, KY 40512 |
| Phone Number:            | (800) 950-0105                                           |
| Email your questions to: | Click here to send secure email                          |
|                          |                                                          |

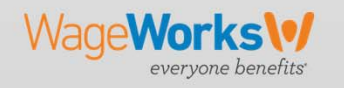

# Thank you.

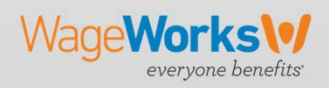